## FISLink-PFT Compose Delivery option for FIS Employees

The process below is how an FIS Employee should request additional access to FISLink-pft. Specifically, this will give the employee the "Compose Delivery" option so that files can be sent.

- 1. Login to the Global Support Center: <a href="https://support.fis.app/">https://support.fis.app/</a>
- 2. After you have logged into Global Support Center, use this link to go to the specific request page: <u>https://support.fis.app/guide/access-application-website</u>
- 3. Scroll down and click Scenario 5 to expand it. Once expanded, click Create ticket

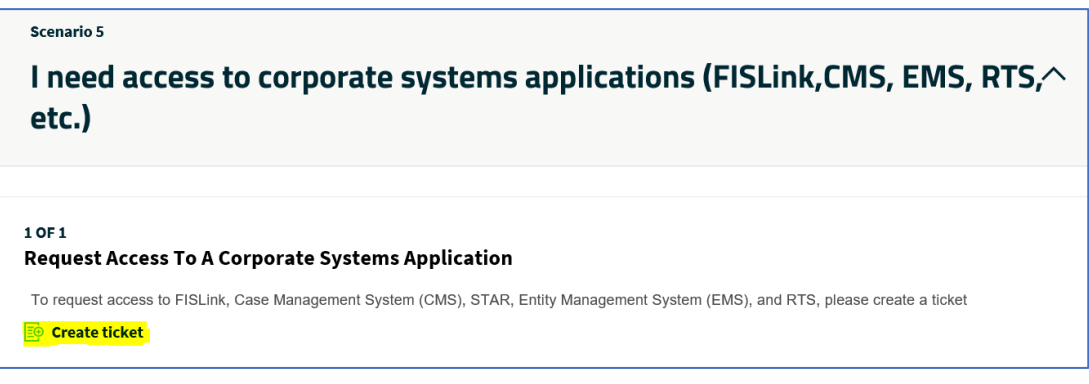

- 4. Under "Have you been able to access the application or website before?" click No
- 5. Under "Select the application or website you need to access" select Corporate Apps

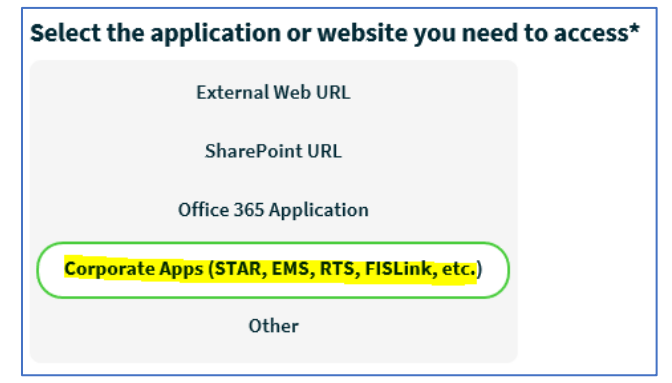

- 6. In the "Select the specific application" dropdown, select **FISLink**
- 7. In the "What environment do you need access to?" dropdown, select FISLink-pft
- 8. Check the box acknowledging the chargeback cost for FISLink-pft
- 9. In the "Access Type" dropdown, select Add Items 5-9 are shown below:

## FISLink-PFT – Compose Delivery option for FIS Employees

| nave you been                                                                           | 1 able to access the application or website before?*                                                                                                    |
|-----------------------------------------------------------------------------------------|----------------------------------------------------------------------------------------------------|
| Yes No                                                                                  |                                                                                                    |
| Select the app                                                                          | lication or website you need to access*                                                                                                    |
| Exte                                                                                    | ternal Web URL                                                                                                    |
| Sh                                                                                      | harePoint URL                                                                                                    |
| Office                                                                                  | e 365 Application                                                                                                    |
| Corporate App                                                                           | os (EMS, RTS, FISLink, etc.)                                                                                                    |
|                                                                                         | Other                                                                                                    |
|                                                                                         |                                                                                                    |
| Select the spec                                                                         | cific application*                                                                                                    |
| FISLink                                                                                 |                                                                                                    |
| What environn                                                                           | ment do you need access to?* (i)                                                                                                    |
|                                                                                         |                                                                                                    |
| FISLink-pft.fisgl                                                                       | lobal.com (For sending/receiving PCI/PAN Data - see KB000049985 for network limitations                                                                                                    |
| FISLink-pft.fisgl<br>See KB000049985                                                    | lobal.com (For sending/receiving PCI/PAN Data - see KB000049985 for network limitations<br>5 for additional information about each environment                                                                                                    |
| FISLink-pft.fisgl<br>See KB000049985                                                    | lobal.com (For sending/receiving PCI/PAN Data - see KB000049985 for network limitations<br>5 for additional information about each environment<br>• <b>that FISLink-pft.fisglobal.com will result in me being charged up to \$40 per user per year. *</b>                                  |
| FISLink-pft.fisgl<br>See KB000049985<br>I ackowledge<br>See KB000473527                 | lobal.com (For sending/receiving PCI/PAN Data - see KB000049985 for network limitations<br>5 for additional information about each environment<br>• <b>that FISLink-pft.fisglobal.com will result in me being charged up to \$40 per user per year. *</b><br>7 for chargeback information. |
| FISLink-pft.fisgl<br>See KB000049985<br>I ackowledge<br>See KB000473527<br>Access Type* | Jobal.com (For sending/receiving PCI/PAN Data - see KB000049985 for network limitations<br>5 for additional information about each environment<br>• that FISLink-pft.fisglobal.com will result in me being charged up to \$40 per user per year. *<br>7 for chargeback information.        |

- 10. Enter the reason that you need FISLink-pft in the "Business Justification" section
- 11. Click Submit Ticket. The ticket will be routed to your manager for approval. After the request is approved you will automatically be granted access.